## How Do I Set up Office 365 on Apple Mail?

1. Open the Mail application, click **Mail**in the menu.

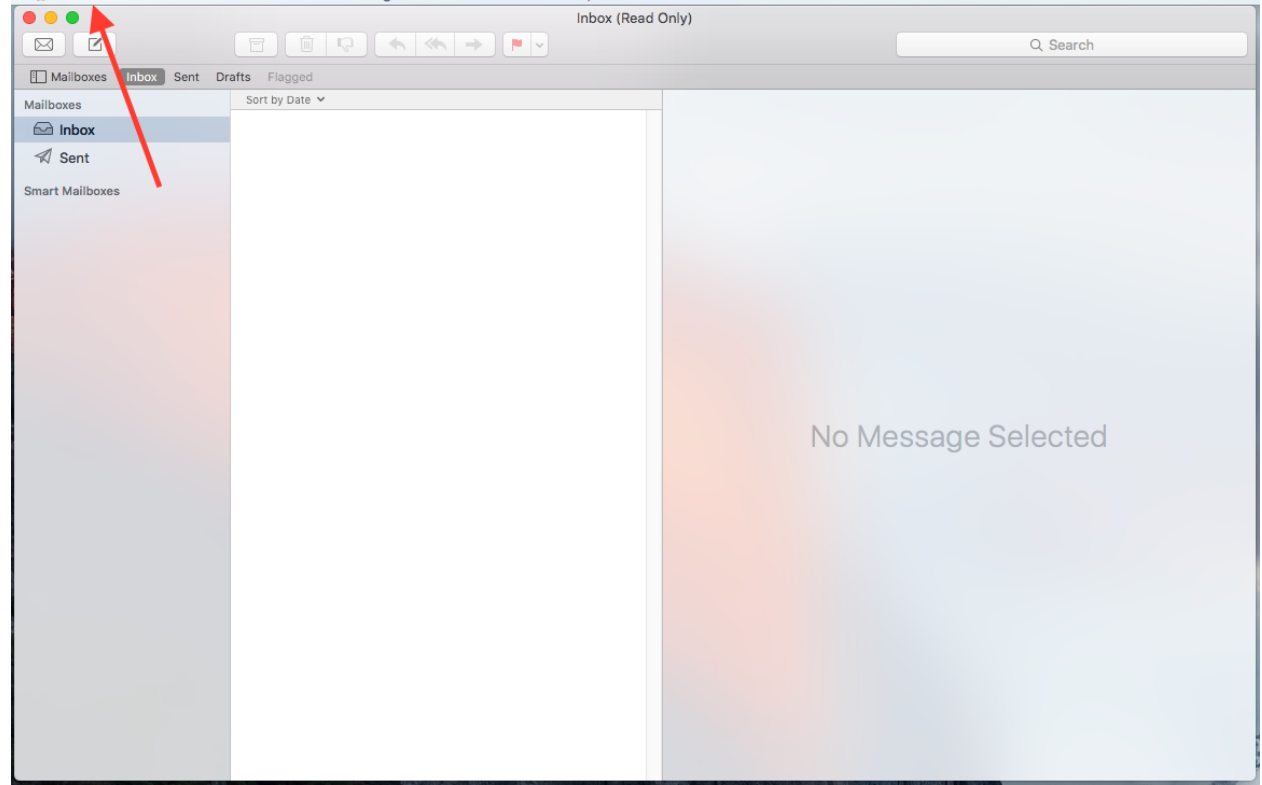

## 2. Click Accounts.

Note: If you previously had the Apple mail client configured for a local Exchange account, you must first remove the old account, if you do not have a previous Exchange account, skip to Step 4.

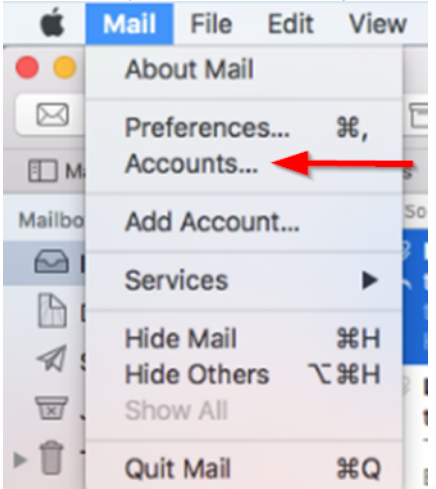

## ServiceNow

3. Select Exchange and click the minus button. Click OK to confirm the removal of the local Exchange account.

|                                        | Internet Accounts                 | Q Search                          |
|----------------------------------------|-----------------------------------|-----------------------------------|
| Internet Accounts sets up other apps.  | your accounts to use with Mail, C | Contacts, Calendar, Messages, and |
| Exchange<br>Mail, Contacts, and 3 more | E B Exchange                      | Test Account Details              |
| 1                                      | 🗹 🕵 Mail                          |                                   |
| 1                                      | Contacts                          |                                   |
|                                        | Calendars                         |                                   |
|                                        | Reminders                         |                                   |
|                                        | Votes                             |                                   |
|                                        |                                   |                                   |
|                                        |                                   | ?                                 |
|                                        |                                   |                                   |
|                                        |                                   |                                   |

4. Click Exchangeon the right side of the box to add your Office 365 account.

| Internet Accounts sets up other apps. | your accounts to use with Mail, Contacts, | Calendar, Messages, and |
|---------------------------------------|-------------------------------------------|-------------------------|
| No accounts                           | <ul> <li>iClou</li> </ul>                 | ud                      |
|                                       | > 💵 Exchange                              |                         |
|                                       | Google                                    |                         |
|                                       | Twitter 😏                                 |                         |
|                                       | facebook                                  |                         |
|                                       | Linked                                    | in.                     |
| -                                     | ҮАНОС                                     | )! ?                    |

5. Enter your sign in information when prompted and click **Sign in**. -Name: a descriptive name, such as UK Email -Email Address: your linkblue username@uky.edu -Password: your linkblue password

| other apps |                        | E 🛛 Exchange                  | Messages, and |
|------------|------------------------|-------------------------------|---------------|
|            | To get started, fill o | ut the following information: |               |
|            | Name:                  | Test Account                  |               |
| No acc     | Email Address:         | linkblue@uky.edu              |               |
|            | Password:              |                               |               |
|            | Cancel                 | Back Sign In                  |               |
|            |                        | facebook                      |               |
|            |                        | Linked in                     |               |
|            |                        | YAHOO!                        | ?             |

6. Choose the apps you want to sync with this account and click **Done**.

| Internet Ac | <b>G</b> ar to a                                   | Messages, and |
|-------------|----------------------------------------------------|---------------|
| other apps  | E 🛛 Exchange                                       |               |
|             | Select the apps you want to use with this account: |               |
|             | 🗹 🕵 Mail                                           |               |
|             | Contacts                                           |               |
|             | Calendars                                          |               |
| No acci     | Reminders                                          |               |
|             | Notes                                              |               |
| Can         | Cancel Back Done                                   |               |
| -           |                                                    | _             |
| + -         | YAHOO!                                             | ?             |
|             |                                                    |               |